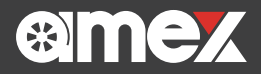

# Display Audio スマホランチャー AMEX-SLO3 9インチ フローティング仕様 2DIN

120 140

11:17 •••• 4G

設定

160 /\_\_180

P ....

60, 80

# **誰でも簡単にスマホを活かした** 車内をエンタメ空間に

ポイント POINT 1 POINT 2

POINT 3

USBケーブル不要 ワイヤレス「Apple CarPlay/Android Auto」対応 YouTubeやNetflixなど幅広い動画配信サービスを直接視聴 大容量64GB内部ストレージ搭載

電話

11.

再生中

4

۵-

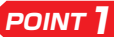

## USBケーブル不要 ワイヤレス 「Apple CarPlay/Android Auto」対応

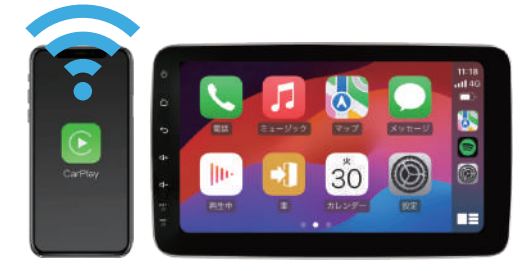

接続:Bluetooth

「OK Google」「Hey Siri」の音声アシスタントで目的地までスマートにサポート

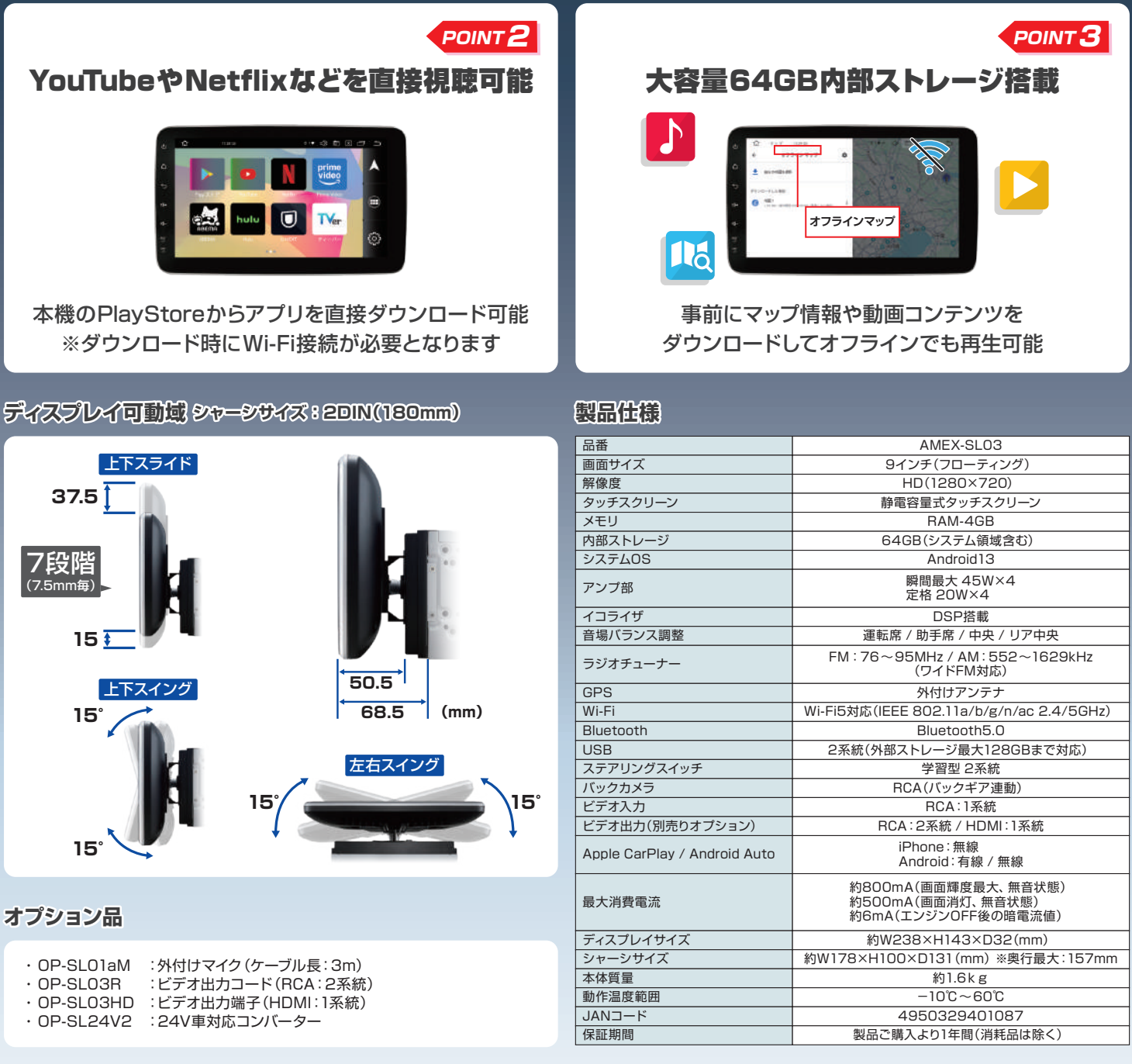

●このカタログの内容は、2024年9月現在のものです。●商品の外観・仕様は予告なく変更される場合があります。●商品の色は印刷のため実際とは異なる場合があります。●記載している写真やイラストは実際とは異 なる場合があります。●Apple CarPlay, iPhoneおよびSirilは米国、他の国々および地域で登録されたApple Inc.の商標です。●日本におけるiPhoneの商標は、アイホン株式会社のライセンスに基づき使用されていま す。●YouTube、Android Auto、Googleマップ、およびその他のマークは Google LLC の商標です。互換性のあるAndroidスマートフォンとデータ通信契約が必要です。●その他の商標および登録商標は、それぞれの 所有者の商標および登録商標です。●その他、製品名などの固有名詞は各社の商標または登録商標です。

販売店

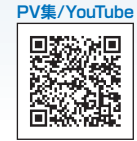

★ カタログの内容については販売店もしくは弊社までお問い合わせください。

得意先 各位

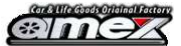

株式会社青木製作所 営業部

<u>新製品 91ンチ フローティングDA(スマホランチャー)</u>

# <u>AMEX-SL03シリーズのご案内</u>

# <u> 発売予定日:2024年9月20日</u>

平素より弊社製品のご愛顧並びにご拡販をいただきまして、誠にありがとうございます。 この度、AMEX-SL02シリーズは、AMEX-SL03シリーズとしてモデルチェンジを実施致します。 つきましては、詳細を下記の通りご案内致しますので、ご確認ならびに販売・展開のほどお願い申し上げます。

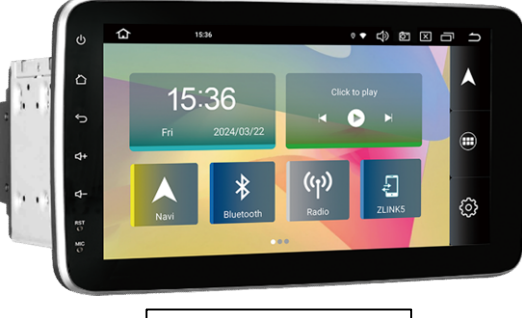

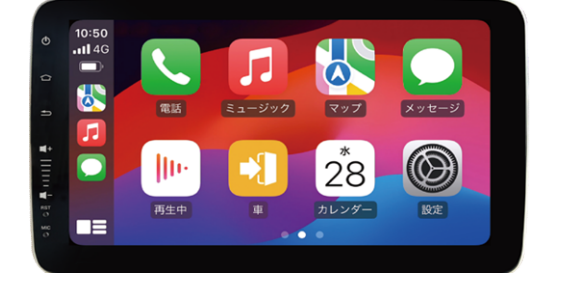

メイン画面

Apple CarPlay画面

概略

・CPU/メモリ性能の向上とCarPlay/AndroidAuto対応で、クイックレスポンス&簡便なスマホ接続性を実現

・YouTubeをはじめ、NetflixやAmazonビデオなど主要動画配信サービスに対応(直接アプリ操作可能) ・flacなどハイレゾ音源対応のDSPイコライザを搭載し、さらに音質を強化

| 主な変更仕様              | SL03シリーズ      | SL02シリーズ        | 優位性/特記事項               |
|---------------------|---------------|-----------------|------------------------|
| OS                  | Android13     | Android10       | システム機能性・アプリ対応幅向上       |
| CPU(コア)             | 8コア           | 4コア             | 応答·処理能力向上              |
| RAM(メモリ)            | 4GB           | 2GB             | 応答·処理能力向上              |
| ROM(ストレージ)          | 64GB          | 16GB            | ストレージ容量強化              |
| Wi−Fi通信規格           | 2.4GHz帯/5GHz帯 | 2.4GHz帯         | より安定した通信環境を維持          |
| モニターサイズ/解像度         | 9インチ/1280×720 | 9インチ/1024 × 600 | より見やすく高精細化を実現          |
| CarPlay/AndroidAuto | 0             | -               | シンプルで直観的な接続性           |
| USB ミラーリング          | 0             | 0               | iPhone無線•Android有線/無線  |
| DSP(イコライザ)          | 0             | -               | 音質·音場調整機能向上            |
| 主要動画配信サービス          | 0             | Δ               | NetflixやAmazonビデオも直接視聴 |
| 2画面表示               | 0             | -               | マップとYouTubeなど同時に表示     |
| ビデオ入力               | RCA/1         | RCA/1           | -                      |
| ビデオ出力               | HDMI/1-RCA/2  | RCA/2           | (要)接続オプションコード          |
| 多言語対応               | 0             | Ô               | _                      |
| 保証期間                | 1年間           | 1年間             | _                      |

| 品番/単価        | SL03シリーズ   | SL02シリーズ   |  |
|--------------|------------|------------|--|
| マフター / 井原トギョ | AMEX-SL03  | AMEX-SL02  |  |
| ダ ノダー/ 巾販モナル | (参考 69800) | (参考59800)  |  |
| なる名のサイビュ     | AMEX-SL03M | AMEX-SL02M |  |
| 流通限定モテル      | (参考 74800) | (参考 68000) |  |

\*税抜参考価格を記載しておりますが、オープン価格となります

#### その他備考

**現行機は生産完了、在庫無くなり次第上記に切り替えとなります。** 御見積は各営業より追ってご案内差し上げます。 \*本件に関するお問い合わせは営業担当までお願いいたします(TEL:027-346-3838)

# < AMEX-SL03 スマートフォンアプリ対応表> O:対応 △:確認中 ×:非対応 更新日:24/9/10

#### ※Androidスマホとの連携時、取得する音声は全てBluetooth経由となります

※iPhoneミラーリングは、AirPlayを用い映像と音声の双方を送信します ※スマホの機種やバージョン違い、本機に取り込んだアプリの定期更新により結果が異なる場合があります

| 秳            | 端末                 | ディスプレイオーディオ      | And              | Iroid            | iPhone           |
|--------------|--------------------|------------------|------------------|------------------|------------------|
| 1里<br>米石     | 拉体十十               | +機マプリグウンロード      | ミラーリング           | ミラーリング           | ミラーリング           |
| 天只           | 按视力式               | 本機アノリダリノロート      | 有線               | 無線               | 無線               |
| +#1          | Google Map         | 0                | 0                | 0                | 0                |
| 50<br>137    | カーナビタイム            | 0                | 0                | 0                | $\bigtriangleup$ |
|              | Yahoo!カーナビ         | 0                | 0                | 0                | $\bigtriangleup$ |
|              | YouTube            | 0                | 0                | 0                | 0                |
| 勈            | Amazon Prime Video | 0                | Х                | Х                | Х                |
| 両            | U-NEXT             | 0                | Х                | Х                | Х                |
| 而            | Hulu               | 0                | Х                | Х                | Х                |
|              | Netflix            | 0                | Х                | Х                | Х                |
| 16           | dアニメストア            | $\bigtriangleup$ | $\bigtriangleup$ | $\bigtriangleup$ | $\bigtriangleup$ |
|              | DAZN               | $\bigtriangleup$ | $\bigtriangleup$ | $\bigtriangleup$ | $\bigtriangleup$ |
| 音            | Spotify            | 0                | 0                | 0                | 0                |
| 楽            | AmazonMusic        | 0                | 0                | 0                | $\bigtriangleup$ |
| 西            | LINE MUSIC         | $\bigtriangleup$ | $\bigtriangleup$ | $\bigtriangleup$ | $\bigtriangleup$ |
| 信            | Apple Music        | $\bigtriangleup$ | $\bigtriangleup$ | $\bigtriangleup$ | $\bigtriangleup$ |
|              | ABEMA              | 0                | 0                | 0                | 0                |
|              | TVer               | 0                | 0                | 0                | 0                |
| テ            | 日テレTADA            | ×                | Х                | Х                | $\bigtriangleup$ |
| $\checkmark$ | テレ朝動画              | 0                | Х                | Х                | $\bigtriangleup$ |
| Ľ            | TBS FREE           | ×                | Х                | Х                | $\bigtriangleup$ |
|              | ネットもテレ東            | 0                | Х                | Х                | $\bigtriangleup$ |
|              | FOD                | 0                | Х                | Х                | $\bigtriangleup$ |
|              | radiko             | ×                | 0                | 0                | $\bigtriangleup$ |
|              | Audible            | 0                | 0                | 0                | $\bigtriangleup$ |
| そ            | LINE               | $\bigtriangleup$ | 0                | 0                | 0                |
| の            | Facebook           | $\bigtriangleup$ | $\bigtriangleup$ | $\bigtriangleup$ | $\bigtriangleup$ |
| 他            | Instagram          | 0                | 0                | 0                | 0                |
|              | Х                  | 0                | 0                | 0                | 0                |
|              | TikTok             | 0                | 0                | 0                | 0                |

# AMEX 9インチ ディスプレイオーディオ 車種別取付実績表

「**取付時の注意事項**」 下記以外の情報につきましては、別紙 取扱説明書又は補足資料をご確認下さい

当製品を取付ける際には、市販の車種別取付キットの使用を推奨いたします

車両オーディオ開口部が2DIN 7インチ(180mm)での取付けを想定しております※同梱のスポンジスペーサーやサイドバネルを活用いただければ2DIN 7インチ(200mm)でも取付けは可能です 取付け前に車両バッテリーのマイナス端子を外し、ディスプレイを外してから作業をして下さい

電源投入後は、初めにRST(リセットボタン)を押して再起動を行って下さい

バックカメラとの接続はRCA端子(黄色)となります

ステアリングスイッチ設定について:車両純正のオーディオ裏カプラー(例:トヨタ20P)からステアリングキー(SW1/SW2/GND/KEY1/KEY2/KEY GND表記)を確認の上、接続して下さい ※次の場合は取付けが出来ません

識別・操作の妨げとなる場合 ハンドル・各種レバー(シフト/ワイバー/ウインカー等)・エアバッグ・各種スイッチ(ハザード/ACスイッチ/ATUO等)・各種メータ(オド/セレクターポジション等)・ 各種表示灯(警告灯/充電警告灯/ブレーキ警告灯等) ・車両装備に干渉する場合(スイッチ/パネル等)

車両によっては、グローブボックスやカップホルダー,エアコンの送風口が隠れる場合があります

※ディスプレイと本体を固定していない状態で、ディスプレイの角度調整を行わないで下さい、故障に繋がる原因となります。

#### <メーカー別 取付実績表>※系統車種を一括表示(プリウス,プリウスα,プリウスPHVを「プリウス」と統合表示)

更新日:2024/09/02

| メーカー | 車種      | グレード                             | 型式           |
|------|---------|----------------------------------|--------------|
| トコク  | アクア     | 確認中                              | DAA-NHP10H   |
|      |         | G X                              | 3BA-NRE210H  |
|      | カローフ    | ハイブリッドG ダブルバイビー                  | DAA-NKE165G  |
|      | GR86    | SZ                               | 3BA-ZN8-A2C7 |
|      | シエンタ    | ハイブリッドG                          | DAA-NHP170G  |
|      | タンク     | G                                | DBA-M900A    |
|      |         | G                                | DBA-ZBR85G   |
|      | ノア      | v                                |              |
|      |         | A                                | 6BA-INZRA90W |
|      | ハイエース   | 確認中                              | 3BA-TRH219W  |
|      | ハイラックス  | Z                                | 3DF-GUN125   |
|      | プリウス    | G                                | DAA-ZVW30    |
|      |         | X                                | 5BA-A201A    |
|      | ライズ     | ^ ^                              | 3BA-A210A    |
|      |         | G                                | 5BA-A201A    |
|      |         | Z                                | 5BA-A200A    |
| ダイハツ |         | R S                              | 3BD-S700V    |
|      | アトレー    | 確認中                              | 3BD-S710V    |
|      |         | 確認中                              | 3BD-S700W    |
|      | ++7     | アクティバG プライムコレクション SAI            | DBA-LA250S   |
|      |         | G・Gターボ クロムベンチャー                  | 5BA-LA900S   |
|      | タフト     |                                  | 5BA-LA9IUS   |
|      |         | 推影中 724-23-0                     | 6BA-LA900S   |
|      |         | 催怒中                              | 6BA-LA9105   |
|      | タント     |                                  | 6BA-LA650S   |
|      |         | ストライプスX・ストライプスG・セオリーX            | 5BA-LA850S   |
|      | ムーヴ     |                                  | 5BA-LA860S   |
|      | ロッキー    | プレミアムGHEV                        | 5AA-A202S    |
| フブナ  | - * *   | JC                               | 3BA-JB74W    |
| ~~+  | >>===   | X C                              | 3BA-JB64W    |
|      |         | 確認中                              | 4BA-ZC33S    |
|      |         | 1. 3 X G L パッケージ                 | DBA-ZC11S    |
|      | スペーシア   | 確認中                              | 5BD-MK33V    |
|      |         | ハイブリッドG スズキセーフティサポート非装着車         | 5AA-MK53S    |
|      | ソリオ     | ハイブリッドMV                         | DAA-MA36S    |
|      |         | ハイブリッドG                          | 5AA-MR92S    |
|      | ハスラー    | ハイブリッドXターボ                       | 4AA-MR52S    |
|      |         | G                                | DAA-MR4IS    |
|      |         |                                  | DBA-HE335    |
|      |         | 1 \ \ \ \ \ \ \ \ \ \ \ \ \ \ \  | 6BA_BV3      |
| ホンダ  | ヴェゼル    | G                                | 6BA-RV4      |
|      | ,       | e:HEV.Z·e:HEV.X                  | 6AA-BV5      |
|      | N-VAN   | G                                | 5BD-JJ1      |
|      |         | G・L ホンダセンシング                     | DBA-JF3      |
|      |         | G・Lパッケージ                         | DBA-JF1      |
|      | NDOY    | L・L コーディネートスタイル                  | 6BA-JF3      |
|      | INBOX   | L                                | 6BA-JF4      |
|      |         | G・G・Lターボホンダセンシング・L特別仕様車スタイル+ブラック | 6BA-JF3      |
|      |         | ベースグレード・ターボコーディネートスタイル(モノトーン)    | 6BA-JF5      |
|      | N-WGN   | С                                | DBA-JH1      |
|      | ステップワゴン | エアー・スパーダ                         | 5BA-RP6      |
|      | フリード    | G                                | 5BA-GB5      |

| 口在           |                 | 確認中                                     | DBF-VY12    |
|--------------|-----------------|-----------------------------------------|-------------|
| ц <i>і</i> £ | AD              | 確認中                                     | CBF-VJY12   |
|              |                 | 確認中                                     | DBF-VZNY12  |
|              |                 | 2 0 X                                   | DBA-T32     |
|              | エクストレイル         | S e - 4 O R C E · X e - 4 O R C E       | 6AA-SNT33   |
|              |                 | 2 0 G T S                               | LDA-DNT31   |
|              |                 | ハイウェイスター VセレクションⅡ                       | DAA-GFC27   |
|              | +++             | ハイウェイスター Vセレクション+セーフティ アドバンスドセーフティパッケージ | DBA-FNC26   |
|              |                 | v                                       | 5BA-NC28    |
|              |                 | ^                                       | 5BA-C28     |
|              | デイズ             | S                                       | 5BA-B43W    |
|              | ノート             | X                                       | DBA-E12     |
|              | ルークス            | ハイウェイスター X                              | 5AA-B47A    |
| 二茶           | アウトランダー         | 確認山                                     | DBA-GF7W    |
| _x           | ) )   ) / / / / | NHE POLY T                              | DBA-GF8W    |
|              | デリカD:2          | ハイブリッド MX                               | 5AA-MB37S   |
|              | デリカD:5          | G リミテッドパッケージ                            | DBA-CV5W    |
|              |                 | G・G プレミアム                               | 5AA-B34A    |
|              | ノリカミー           | Т                                       | 4AA-B38A    |
|              | ランサーカーゴ         | 確認山                                     | DBF-CVY12   |
|              | <i>,,,,_</i> ,  | PHE PIC-T                               | DBF-CVZNY12 |
| スバル          | レヴォーグ           | 1. 6GTアイサイト                             | DBA-VM4     |
| マツダ          | フレア             | ハイブリッドXG                                | 5AA-MS92S   |

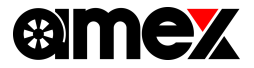

9inch Floating Display Audio スマホランチャー

# A M E X - S L 0 3 クイックマニュアル <sub>Ver1.2</sub>

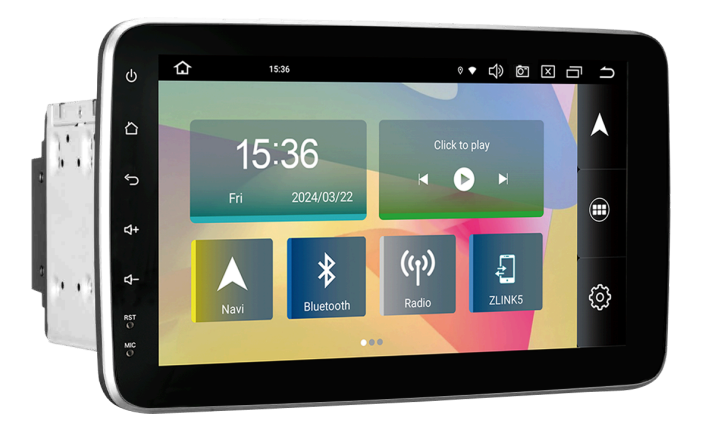

当資料は取扱説明書の一部を改変・抜粋したものとなります。

製品を安全かつ正しくお使いいただくため、取扱説明書をよくお読みになり内容を十分に ご理解の上で製品をご使用ください。

※本機の特性上、一部アプリにおいては正常に使用できない場合があります。

※アプリの特性上、アップデートなどにより名称やアイコンが本書と異なる場合があります。

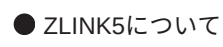

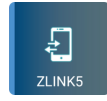

iPhoneの「Apple CarPlay」機能やAndroidスマホの「Android Auto」機能を起動 させ本機画面にてご使用するために、本機の「ZLINK5」アプリを使用します。

スマホと本機を連携させることで、本機画面へ「Googleマップ」を表示させたり音楽 再生や ハンズフリー通話など、さまざまな機能がご使用できます。 ※音量調整については、本機音量ボタンにて調整して下さい

● AppleCarPlayとAndroid Autoについて

各公式サイトよりご確認ください。

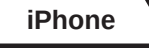

#### AppleCarPlayの操作方法

【 公式サイト 】 iOS CarPlay | Apple

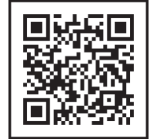

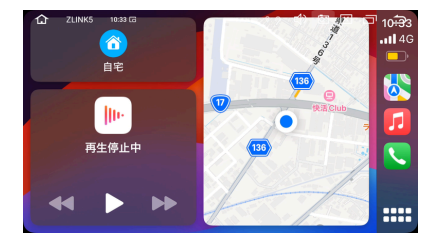

Android

#### Android Autoの操作方法

【 公式サイト 】 Android Auto | Android

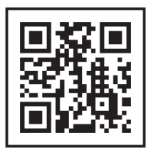

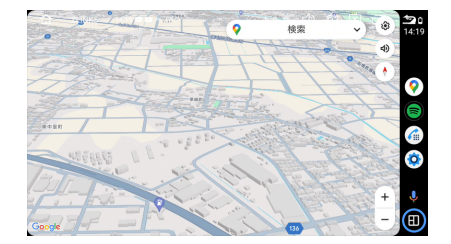

# ワイヤレスAppleCarPlay・AndroidAuto簡易接続フロー

#### 1.iPhone・Android スマホのWi-FiとBluetoothをオンにする

2.本機とスマホを「Bluetooth」接続する

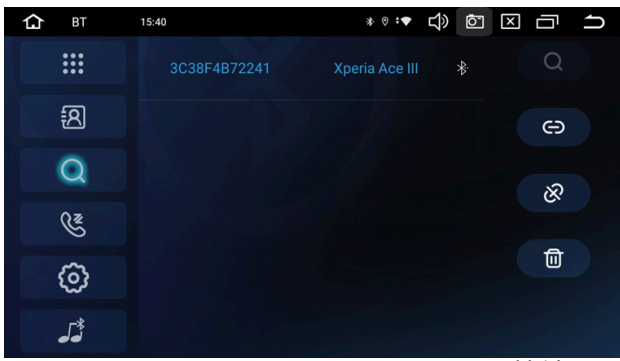

※AMEX-SL03 Bluetooth接続画面

3.本機の「ZLINK5」アプリを開く

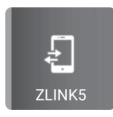

## 4.Bluetooth接続後各スマホのディスプレイオーディオ 使用許可文言を許可する

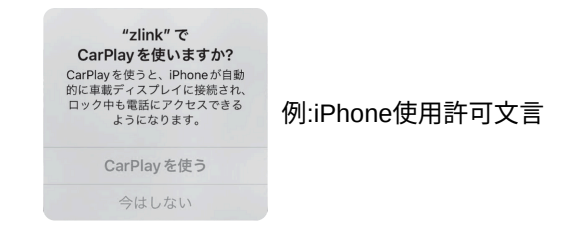

5.接続完了 2回目以降はスマホのWi-Fi・BluetoothをON にすれば<mark>自動接続されます</mark>

| iPhone ワイヤレス App                                                                                                    | pleCarPlay 接続方法 1/2                                                                                                    |
|----------------------------------------------------------------------------------------------------|----------------------------------------------------------------------------------------------------|
| <ul> <li>下記条件が必須となります。</li> <li>・モバイル通信可能なiPhone (SIM)</li> <li>※iPadにはCarPlay機能がないため、</li> </ul>                                                                                                    | カード入り)<br>ご使用不可となります。                                                                                                    |
| iPhon                                                                                                    | ne画面                                                                                                    |
| ① iPhoneのWi-Fi設定をONにしてください。                                                                                                    | く 設定 Wi-Fi 編集                                                                                                    |
|                                                                                                    | Wi-Fi                                                                                                    |
| <ol> <li>4ページを参考にiPhoneと本機をBluetooth</li> </ol>                                                                                                    | h接続してください。                                                                                                    |
| ディスプレイ                                                                                                    | 「オーディオ画面                                                                                                    |
| <ul> <li>③「ZLINK5」アプリを起動させ、<br/>「CarPlay/Android Auto接続モード」<br/>画面を表示させてください。</li> <li>※「ZLINK5」アプリ内設定の<br/>「バックグラウンド接続を許可する」<br/>が「ON」の場合、自動起動します。</li> </ul>                                                    | ZLINS BOG     ZLINS BOG     ZLINS CONTACTOR     ZLINS CONTACTOR     ZLINS CONTACTOR     ZLINS CONTACTOR     ZLINS CONTACTOR     ZLINS CONTACTOR     ZLINS CONTACTOR     ZLINS CONTACTOR     ZLINS CONTACTOR     ZLINS CONTACTOR     ZLINS CONTACTOR     ZLINS CONTACTOR     ZLINS     ZLINS     ZLI |
| iPhone画面                                                                                                    | ディスプレイオーディオ画面                                                                                                    |
| <ul> <li>④ 初回は、iPhone側に下記ダイアログが表示されるので「CarPlayを使う」をタップしてください。</li> <li>"zlink"で<br/>CarPlayを使いますか?</li> <li>CarPlayを使うと、iPhoneが自動的に車載ディスフレイに接続され、ロック中も電話にアクセスできるようになります。</li> <li>CarPlayを使う<br/>今はしない</li> </ul> | <ul> <li>⑤ CarPlayが起動し、本機画面に表示されます。</li> <li>(1) (1) (1) (1) (1) (1) (1) (1) (1) (1)</li></ul>                                                                                                    |

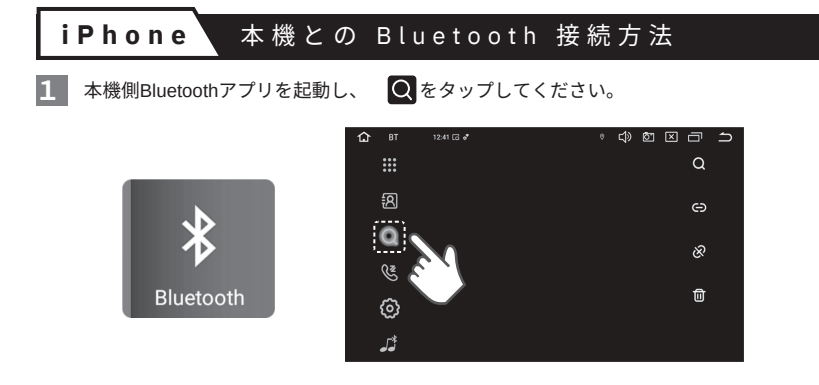

2 iPhoneのBluetooth設定をONにしてデバイス欄に表示される「AMEX-SL03」をタップしてください。初回はiPhone側に下記ダイアログが表示されるのでそれぞれタップしてください。

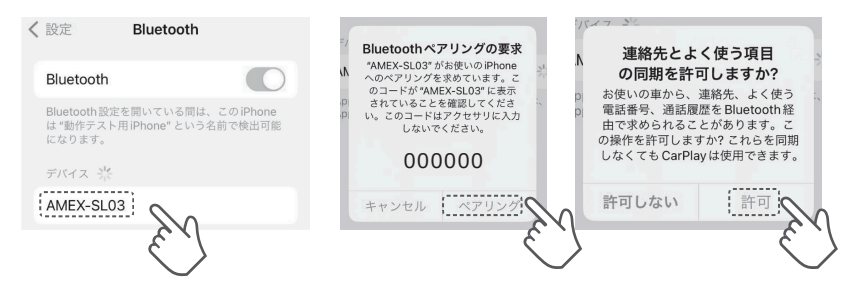

3 本機側とiPhoneが正常にBluetooth接続されたことを確認してください。

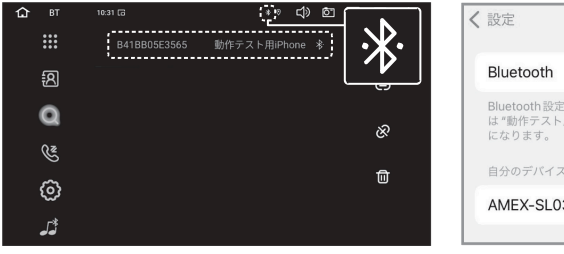

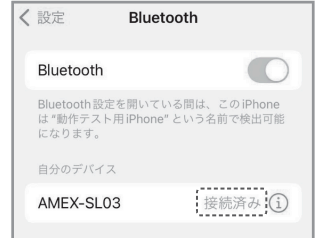

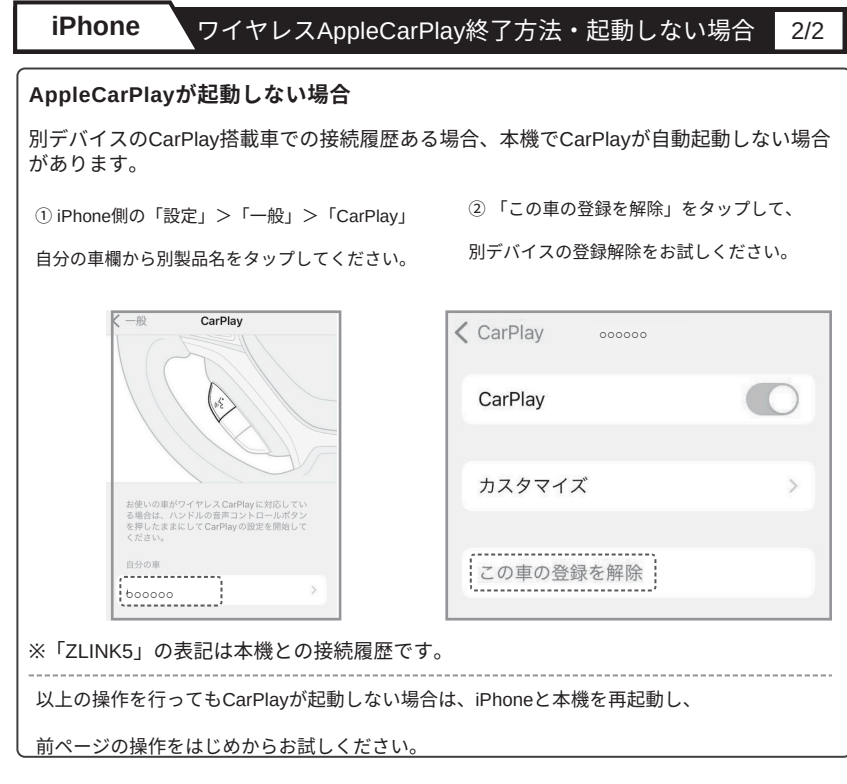

#### ● ワイヤレスAppleCarPlay 終了方法

iPhoneのBluetooth設定 および Wi-Fi設定をOFFにしてください。 ※コントロールセンターからの設定ではOFFに出来ません

| く設定                          | Bluetoo                          | th                        |
|------------------------------|----------------------------------|---------------------------|
| Bluetoo                      | th                               |                           |
| Bluetooth<br>は "動作テ<br>になります | i設定を開いている<br>スト用 iPhone" と<br>t。 | 間は、この iPhone<br>いう名前で検出可能 |

| <b>〈</b> 設定 | Wi-Fi | 編集 |
|-------------|-------|----|
| Wi-Fi       | C     |    |
|             |       |    |

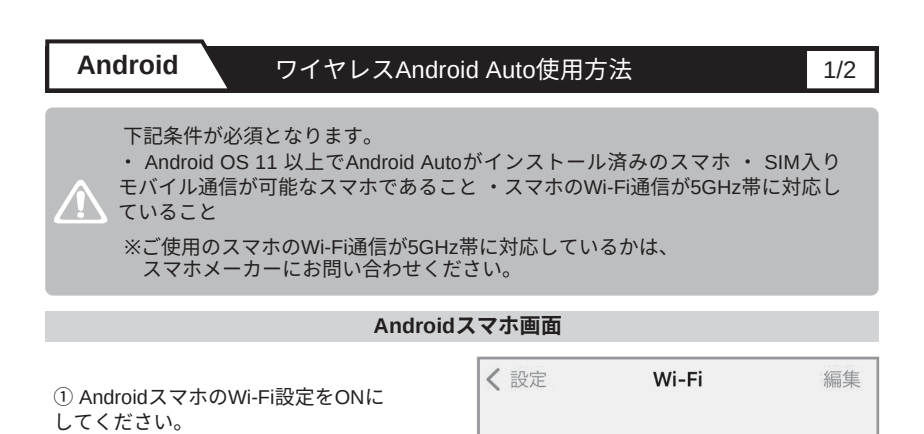

7ページを参考にAndroidスマホと本機をBluetooth接続してください。

#### ディスプレイオーディオ画面

Wi-Fi

 $\bigcirc$ 

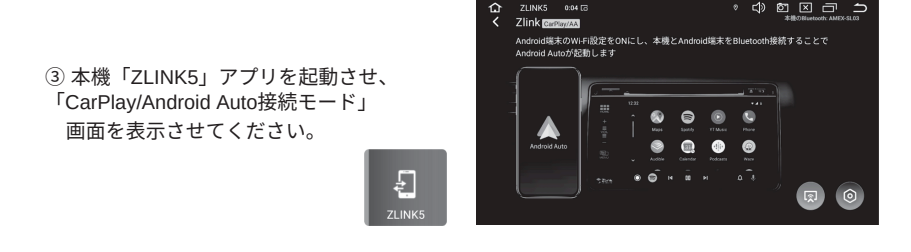

④ Android Autoが起動し、
 本機画面に表示されます。

※本機画面にてタップ操作が可能です。

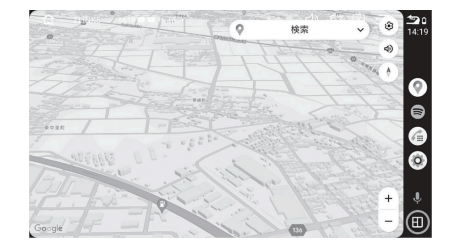

6

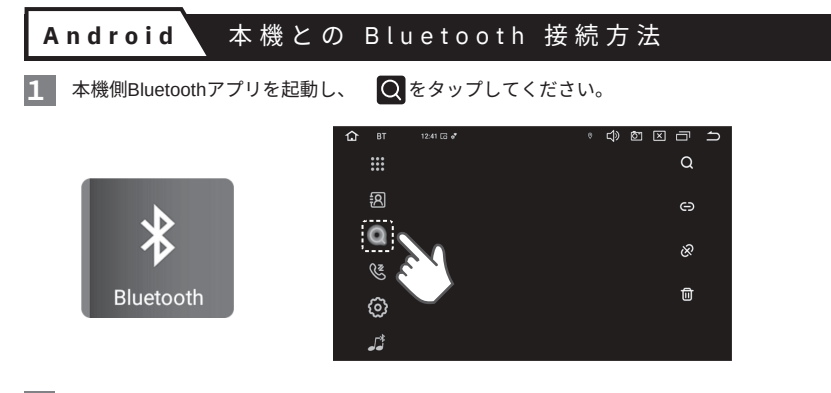

2 AndroidスマホのBluetooth設定をONにして「設定」>「接続機器」> 「新しい機器とペア設定する」をタップして使用可能なデバイス欄に表示される「AMEX-SL03」 をタップしてください。初回はAndroidスマホ側に下記ダイアログが表示されるのでチェック ボックスにチェックを入れ「ペア設定する」をタップしてください。

| <                                                                       | 新しい機器とペア設定<br>する                   | [AMEX-SL03]とペア設定しますか?<br>Bluetoothペア設定コード                            |
|-------------------------------------------------------------------------|------------------------------------|----------------------------------------------------------------------|
| (茂 谷 技 杭)       新しい機器とペア設定する       イア設定できるよう Bluetooth が ON       になります | 機器名<br>使用可能なデバイス o<br>() AMEX-SL03 | □ 自分の連絡先や通話履歴へのアクセス<br>を許可する<br>キャンセル (ペア設定する)<br>・・・・・ チェックを<br>入れる |

※Androidスマホの機種により、Bluetooth接続設定画面は異なります。

3 本機側とAndroidスマホが正常にBluetooth接続されたことを確認してください。

| СС вт<br>##    | 1631 G ① ① ② ②<br>B41BB05E3565 動作テスト用Phone % | 機器接続                                                                                                    |
|----------------|----------------------------------------------|----------------------------------------------------------------------------------------------------|
| R              |                                              |                                                                                                    |
| Q              | 2                                            | × <sub>7</sub> + <sub>2</sub> × <sub>7</sub> × <sub>7</sub> × |
| C <sup>2</sup> |                                              | AMEX-SL03                                                                                                    |
| 0              | <u> </u>                                     | ○ 1気が<br>接続中は次の用途で利用<br>可能です:電話、メディアの                                                                                                    |
| ڈر<br>ڈر       |                                              | 音声<br>                                                                                                    |

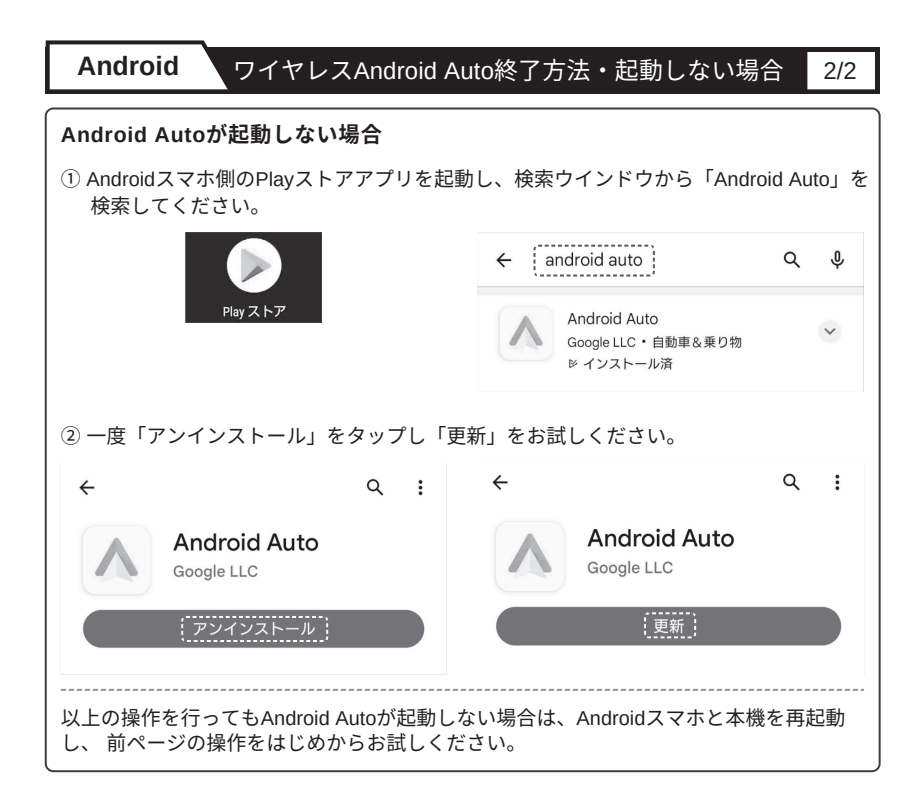

#### ● ワイヤレスAndroid Auto 終了方法

AndroidスマホのBluetooth設定 および Wi-Fi設定をOFFにしてください。 (約5~10秒後に本機のAndroid Autoが終了します)

| く設定       | Bluetooth | く設定   | Wi-Fi | 編集 |
|-----------|-----------|-------|-------|----|
| Bluetooth |           | Wi-Fi | 0     |    |

※ Androidスマホの機種により、各種設定画面は異なります。

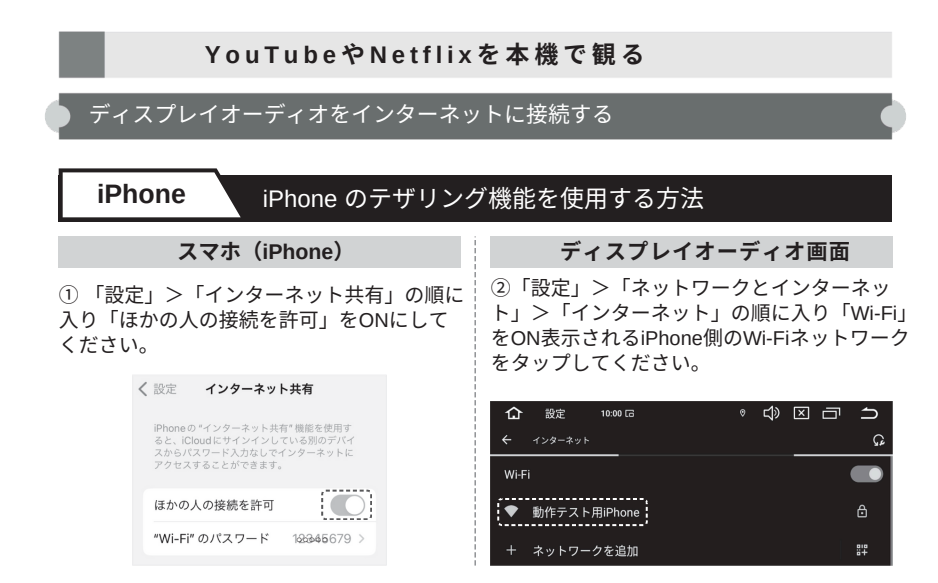

ディスプレイオーディオ画面

③ Wi-Fiパスワードを入力し「接続」をタップしてください。

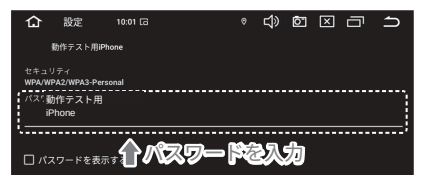

ディスプレイオーディオ画面

④ 正常にWi-Fiネットワークに接続されたことを確認してください。

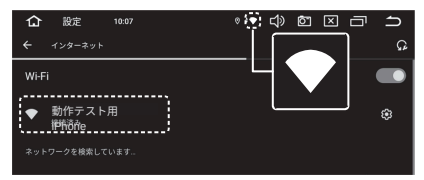

⑤Playストアよりアプリをダウンロードしてお使い下さい。

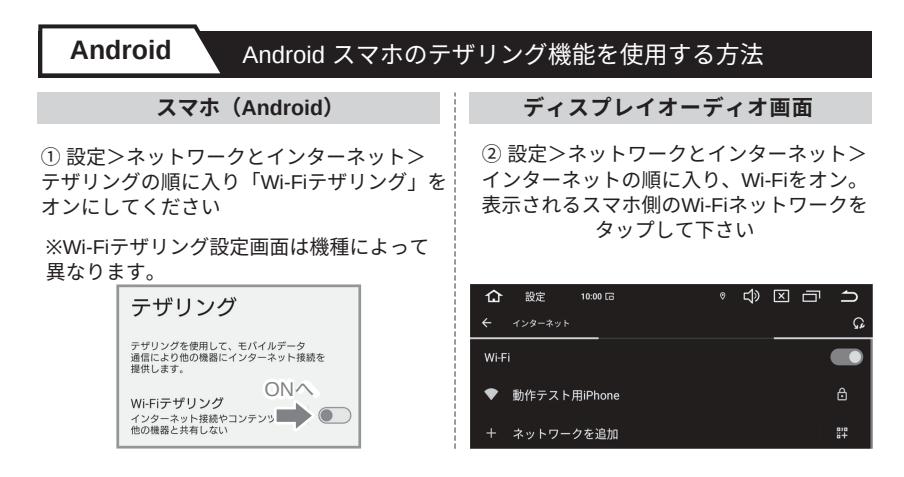

- ディスプレイオーディオ画面
- ③ Wi-Fiパスワードを入力し「接続」をタップしてください。

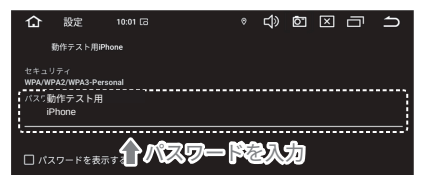

- ディスプレイオーディオ画面
- ④ 正常にWi-Fiネットワークに接続されたことを確認してください。

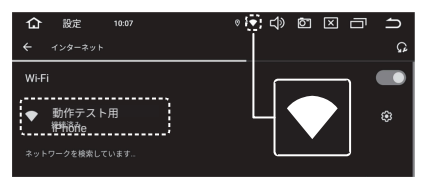

⑤Playストアよりアプリをダウンロードしてお使い下さい。

出荷時には、ナビアプリがインストールされておりません。 本機側の「Playストア」 からご使用したいナビアプリをダウンロードしてください。

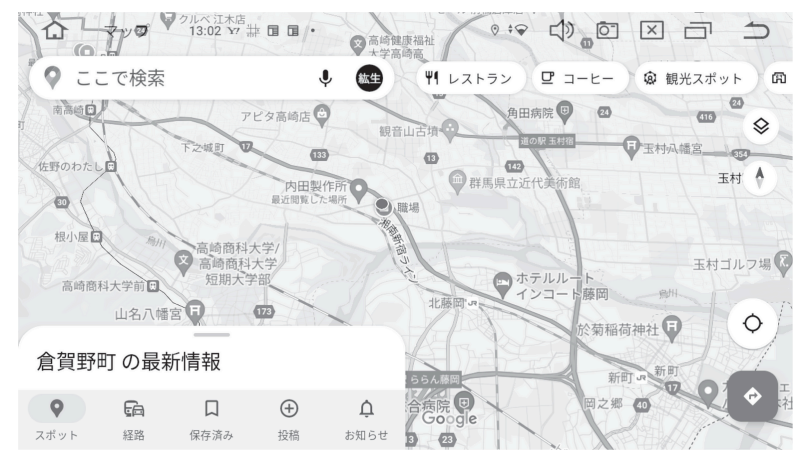

例:Googleの「マップ」アプリ使用時のイメージ

基本の操作方法は、スマホで使う各ナビアプリと同じです。 「設定」>「車の設定」>「一般設定」>「ホーム画面の"ナビ"アイコンタップ時の起動アプリ」 から通常使用したいナビアプリを設定してください。

#### ● Googleアカウント設定について

ナビ機能のGoogleマップやPlayストアなどのアプリを使用するには、Googleアカウントが 必要となります。本機をインターネットに接続した状態で本機側「Playストア」アプリを 立ちあげ、Google アカウントをすでにお持ちの場合は、「ログイン」をタップしてユーザ ー名とパスワードを入力してください。以降は、画面の指示に従って設定してください。 Google アカウントをお持ちでない場合は、「アカウント作成」をタップして画面の指示に 従って登録を行ってください。※Google Workspace(ビジネスアカウント)はシステム の都合上、推奨いたしません。

個人(一般)用アカウントをご利用ください。

#### ● Z L I N K 5 | スマホ連携時の音出力の仕様

iPhone

| 項目           | 接続<br>条件 | 本機との<br>Bluetooth接続 | 音の出力     | 本機側<br>ラジオアプリ<br>同時使用可否 | 本機側<br>Musicアプリ<br>同時使用可否 |
|--------------|----------|---------------------|----------|-------------------------|---------------------------|
| AppleCarPlay | 無線       | 必要                  | 車両側スピーカー | O %1 %2                 | O %1                      |
| ミラーリング       | 無線       | 不要 ※3               | 車両側スピーカー | ×                       | ×                         |

#### Androidスマホ

| 項目           | 接続<br>条件 | 本機との<br>Bluetooth接続 | 音の出力                                                                                      | 本機側<br>ラジオアプリ<br>同時使用可否 | 本機側<br>Musicアプリ<br>同時使用可否 |
|--------------|----------|---------------------|-------------------------------------------------------------------------------------------|-------------------------|---------------------------|
| Android Auto | 無線       | 必要                  | 車両側スピーカー                                                                                  | O %1 %2                 | O %1                      |
|              | 有線       | 不要 ※4 ※5            | 車両側スピーカー                                                                                  | O %1 %2                 | O %1                      |
| ミラーリング       | 無線       | 任意                  | <ul> <li>Bluetooth接続時:</li> <li>車両側スピーカー</li> <li>Bluetooth未接続時:</li> <li>スマホ側</li> </ul> | ×                       | ×                         |
|              | 有線       | 任意                  |                                                                                           | ×                       | ×                         |

- ※1 CarPlayまたはAndroid Auto上で「音楽アプリ」などの音が出力される機能をご使用の場合、 本機側の「ラジオ」または「Music」アプリとの同時使用はできません。
- ※2 CarPlayまたはAndroid Auto上で「ナビアプリ」と本機側「ラジオ」アプリをご使用の場合、 「ナビアプリ」の音声ガイダンス発声時は「ラジオ」アプリからの音は一時中断されます。 また、「ナビアプリ」の音声ガイダンス発声音声が数秒遅れる仕様となります。
- ※3 iPhoneの画面ミラーリングをご使用の場合、iPhoneのAirPlay機能にて車両側スピーカーから 音が出力されるため、iPhoneと本機とのBluetooth接続は不要です。
- ※4 有線ケーブル接続でAndroid Auto機能をご使用の場合、USBケーブルを介してスマホ側の 音が車両側スピーカーから出力されるため、スマホと本機とのBluetooth接続は不要です。

※5 有線ケーブル接続でAndroid Autoを起動させたい場合、スマホ側のBluetooth設定をOFFに してスマホと本機をBluetooth接続させずにご使用ください。 本機側の「ZLINK5」アプリ内の設定で「バックグラウンド接続を有効にする」がONの 場合、スマホ側と本機をBluetooth接続する事で"無線接続でAndroidAutoが自動起動する" 仕様となります。